## How to Reverse Download your Assessment

## **Reverse Download – Windows**

- 1. Open Softest and press Control F3.
- 2. Follow onscreen prompts.
- 3. Select file to remove and then click **'ok'**.
- 4. Click **'Yes'** to remove the exam file.
- 5. A pop up window will appear that the exam file was removed successfully.
- 6. Click **'Ok'**.

## **Reverse Download - Mac OS X**

- 1. Open Softest. Press 'Command F3' ('Apple F3').
- 2. Enter ID and Password. Click 'Next' button.
- 3. Select file to remove.
- 4. Click on 'clear downloaded exam' button.
- 5. The **remove exam message** will appear when the exam file was removed successfully.
- 6. Click 'Done'.